Gazi Üniversitesi Yemekhane Kartlı Kontrol Sistemi Rezervasyon Modülü Kullanım Kılavuzu

1- <u>http://yemekrezervasyon.gazi.edu.tr/rezervasyon/frmrezervasyonyap.aspx</u> adresinden siteye giriş yapılır.

| CONVERS<br>Gaza<br>1926                                    | GAZİ ÜNİVERSİTESİ<br>YEMEKHANE KARTLI KONTROL SİSTEMİ                                                                                                    |
|------------------------------------------------------------|----------------------------------------------------------------------------------------------------|
| Öğrenci / Personel Bilgilerini S                           | Sorgula (*) Öğrenciler öğrenci numaraları ile giriş yapabilirler.                                                                                                    |
| TC Kimlik No (*) :                                         | TC kimlik numaranızı giriniz                                                                                                    |
| Şifre (*) :                                                | Şifrenizi giriniz                                                                                                    |
| Şifre! Sistem<br>Bilgi! Rezervasyon aldıktan sonra turnike | e ilk defa giriş yapıyorsanız, şifre alanını boş bırakıp giriş butonuna basınız ve şifrenizi belirleyiniz.<br>üzerinde bulunan terminale jet kartınızı okutmanız gerekmektedir. Jet kartınızdan herhangi bir para düşme işlemi olmayacaktır |
|                                                            |                                                                                                    |

- 2- Öğrenciler öğrenci numaraları ile personeller T.C. Kimlik Numaraları ile sisteme giriş yapmalıdır. (Sisteme ilk defa giriş yapıyorsanız, şifre alanını boş bırakıp giriş butonuna basnız ve şifrenizi belirleyiniz.)
- 3- Açılan sayfada sol tarafta bulunan "Yemekhane" bölümünden yemekhane seçimi yapınız.
   Rezervasyon Takvimi

| Yemekhane:                                       |            |               |     | 0       | cak 201   | 6   |               |       |
|--------------------------------------------------|------------|---------------|-----|---------|-----------|-----|---------------|-------|
| Seçiniz                                          | $\sim$     | Pts           | Sal | Çar     | Per       | Cum | Cts           | Paz   |
| Döneme Ait Tüm Tarihleri Seç:                    |            | 28            | 29  | 30      | 31        | 1   | 2             | 3     |
| Tümünü Seç Seçilenleri İptal Et                  |            |               |     |         |           |     |               |       |
|                                                  |            | 4             | 5   | 6       | 7         | 8   | 9             | 10    |
| TOPLAM :                                         | 0 TL       |               |     |         |           |     |               |       |
| iade :                                           | 0 ть       | 11            | 12  | 13      | 14        | 15  | 16            | 17    |
| TUTAR :                                          | 0 ті       |               |     |         |           |     |               |       |
| Ödeme Yap                                        |            | 18            | 19  | 20      | 21        | 22  | 23            | 24    |
| Dönem Benk:                                      |            | 10            | 15  | 20      | 21        | LL  | 20            | 24    |
| Güz Dönemi Bahar Dönemi Yaz Dön<br>Tatil Günleri | Ara Günler | 25            | 26  | 27      | 28        | 29  | 30            | 31    |
|                                                  |            | 1<br>MY 1     | 2   | 3       | 4         | 5   | 6             | 7     |
|                                                  |            |               |     |         | < > bugün |     |               |       |
|                                                  |            | M : Yemek Men | u   | Y : Yem | ekhane    | 1   | : Rezervasyon | iptal |

4- Sağ tarafta bulunan takvim üzerinden rezervayon almak istediğiniz günleri işaretleyiniz.

- 5- Rezervasyonu onaylamak için "Ödeme Yap" butonuna tıklayınız.
- 6- Açılan pencereden kredi kartı/bankamatik kartı bilgilerinizi giriniz. Sistem sadece Halkbank kartları ile çalışmaktadır.

| Kart Üzerindeki İsim : |                     |                               |   |  |  |
|------------------------|---------------------|-------------------------------|---|--|--|
| Kredi Kartı No :       | 9999-9999-9999-9999 |                               |   |  |  |
|                        | Ау                  | Yıl                           |   |  |  |
| Son Kullanım Tarihi :  | Seçiniz             | <ul> <li>✓ Seçiniz</li> </ul> | ~ |  |  |
| Güvenlik Kodu:         |                     |                               |   |  |  |
| Kart Tipi :            | Seçiniz             | $\sim$                        |   |  |  |
| 3D Kullanımı :         |                     |                               |   |  |  |

7- İşleminiz onaylandıktan sonra rezervasyonunuz sisteme tanıtılmış olacaktır. Rezervasyon aldığınız gün terminale kartınızı okuttuğunuzda turnike açılacaktır.

Rezervayon iptal işlemi

Rezervasyon aldığınız günlerin yanında Sarı ile işaretli "İ" butonu olacaktır. İptal etmek istediğiniz gündeki "İ" butonuna basarak rezervayonunuzu iptal edebilirsiniz. İptal edilen rezervasyon başka bir güne ertelenebilir. Para iadesi yapılmamaktadır.